Funded by the European Union

EU4SUN

Support Project

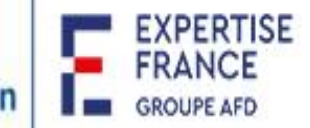

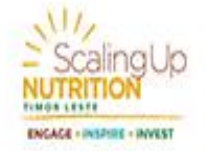

# Cartographie des OSC actives dans la Nutrition et l'Alimentation Saine au Togo

**Documentation** Interface Web

Yonam Eliud AGBOGAN Yao David SOUSSOUKPO Y. A. Paul-Martial AGBOBLI

Avril 2024 - Fevrier 2025

## Table des matières

| Introduction                                      |    |
|---------------------------------------------------|----|
| I. Layout des pages de l'application web          | 3  |
| 1. En-tête                                        | 3  |
| 2. Menu de gauche et corps d'une page             | 4  |
| 3. Pied de page                                   | 4  |
| II. Utilisateurs : Accès, Rôles & Responsabilités | 6  |
| 1. Public                                         | 6  |
| 2. Manager d'OSC                                  |    |
| 3. Administrateur                                 | 18 |
| Conclusion                                        | 25 |

## Introduction

Ce document se consacre à **la présentation détaillée de l'utilisation de l'application web** développée dans le cadre du projet **EU4SUN**. L'objectif est de fournir aux différents utilisateurs un accompagnement structuré pour une prise en main optimale de la plateforme, tout en garantissant la sécurité et la bonne gestion des données.

La diversité des profils impliqués dans l'exploitation de l'application, tels que les membres du public, les gestionnaires d'organisations et les administrateurs, nécessite une répartition claire des rôles et responsabilités. Ce guide vise donc à expliquer l'organisation des interfaces, les accès aux différentes sections ainsi que les actions autorisées pour chaque profil utilisateur.

L'accent sera mis sur :

- ✓ La présentation des interfaces : Une description du layout et des principales sections de l'application.
- ✓ Les rôles et accès : La distinction des niveaux d'accès (public, manager OSC, administrateur).
- ✓ Les bonnes pratiques d'utilisation : Pour maintenir l'intégrité des données et assurer une gestion collaborative efficace.

Ce guide constitue une référence essentielle pour les parties prenantes, permettant à la fois une utilisation simplifiée et la préservation de la qualité des données collectées au sein de la cartographie des OSC.

## I. Layout des pages de l'application web

L'application web est conçue autour d'une interface intuitive et accessible, organisée comme suit :

### 1. En-tête

L'en-tête a deux apparences principales :

La première apparence se retrouve sur la page d'accueil : On y trouve, juste en dessous de la bannière, les liens vers les principales pages de l'application.

|                 |                 |                              | E0450N - 1                  | Ugu     |                                   |            |
|-----------------|-----------------|------------------------------|-----------------------------|---------|-----------------------------------|------------|
| EU4SU<br>Suppor | N<br>rt Project | $\langle \mathbb{O} \rangle$ | Funded by<br>the European U | nion E  | EXPERTISE<br>FRANCE<br>GROUPE AFD |            |
| Accueil         | Tableau de bord | Carte                        | OSC                         | Projets | Médiathèque                       | Communauté |

Figure 1 : En-tête - Apparence 1

- La deuxième apparence est [une bande noire] présente dans les autres pages de l'application avec la particularité de s'adapter selon que l'utilisateur est connecté ou non :
  - Utilisateur non-connecté : C'est la configuration par défaut de l'en-tête.

|                      | <u>م</u> | $\oslash$ | 4   |         | 0           | <u>8</u> 2 |
|----------------------|----------|-----------|-----|---------|-------------|------------|
| CARTOGRAPHIE DES USC | Accueil  | Carte     | OSC | Projets | Médiathèque | Communauté |

Figure 2 : En-tête - Apparence 2 - Utilisateur non-connecté

 Manager d'OSC connecté : Des boutons supplémentaires ; en cliquant sur le logo de l'OSC, sont présents pour permettre au manager de naviguer dans son espace de gestion.

| CARTOGRAPHIE DI | s osc    | ිය<br>Accueil  |                        | ⊘<br>Carte   | a∄<br>OSC     | i≡<br>Projets        | Médiathèque        | <u>終</u><br>Communauté                        | ٢             |
|-----------------|----------|----------------|------------------------|--------------|---------------|----------------------|--------------------|-----------------------------------------------|---------------|
| OSC par région  | Quelques | Statis<br>Orga | tiques de<br>misations | la C<br>de l | arto<br>la Sc | grapl<br>ociété      | hie Nati<br>Civile | Gérer AREJ<br>Gérer nos proj<br>Gérer nos méo | iets<br>dia   |
| OSC par ville   |          | Réparti        | ition des C            | rgan         | isatio        | ons <mark>p</mark> a | r Région           | Mettre à jour<br>Se déconnecte                | le logo<br>er |

Figure 3 : En-tête - Apparence 2 - Manager d'OSC connecté

 ✓ Administrateur connecté : En extension à l'apparence par défaut, il y a un bouton « Administration » qui permet d'aller directement sur l'interface d'administration

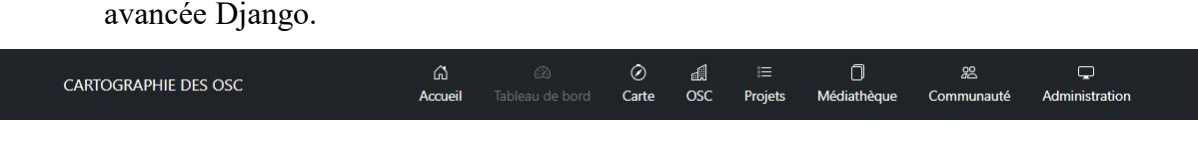

Figure 4 : En-tête - Apparence 2 - Administrateur connecté

## 2. Menu de gauche et corps d'une page

Absent sur la page d'accueil, le menu de gauche permet de manipuler les informations d'une page, de naviguer entre différentes sections d'une même page ou encore de passer d'une page à l'autre dans certains cas. Le corps d'une page, quant à lui, contient l'essentiel de la page ; son contenu.

Ils seront présentés et développés pour chaque page dans le chapitre II.

## 3. Pied de page

Le pied de page contient les informations sur les auteurs, commanditaires de l'application, quelques liens vers diverses pages et la même bannière de l'en-tête de la page d'accueil. Au delà de permettre une navigation, il permet aussi d'accéder à des ressources particulières : le guide d'utilisation et la documentation.

Le pied de page a principalement une seule apparence mais s'adapte en fonction de l'état de l'utilisateur qu'il soit connecté ou pas et en fonction du type d'utilisateur connecté :

Utilisateur non-connecté : Étant non-connecté, il peut se connecter en tant que « Manager d'OSC » ou « Administrateur ».

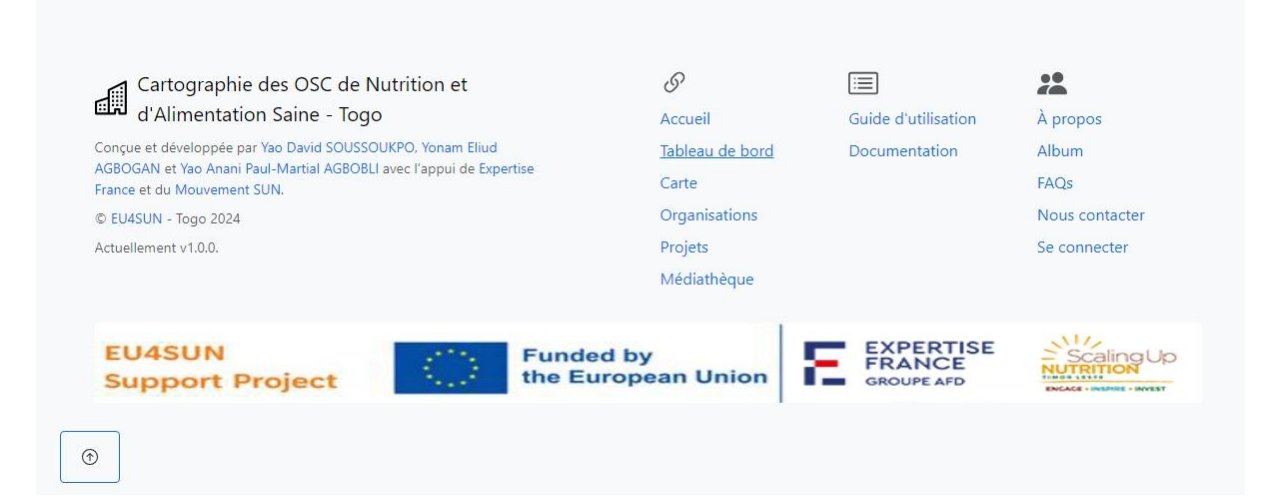

Figure 5 : Pied de page - Utilisateur non-connecté

#### > Utilisateur connecté :

✓ Manager d'OSC : Il peut naviguer vers son espace de gestion et peut se déconnecter.

| Cartographie des OSC de Nutrition et                                                                                  | S                      |                      | **                        |
|----------------------------------------------------------------------------------------------------|------------------------|----------------------|---------------------------|
| d'Alimentation Saine - Togo                                                                                           | Accueil                | Guide d'utilisation  | À propos                  |
| onçue et développée par <u>Yao David SOUSSOUKPO</u> , <u>Yonam Eliud</u>                                              | <u>Tableau de bord</u> | <b>Documentation</b> | Album                     |
| GBOGAN et <u>Yao Anani Paul-Martial AGBOBL</u> avec l'appui de <u>Expertise</u><br>rance et du <u>Mouvement SUN</u> . | Carte                  |                      | FAQs                      |
| EU4SUN - Togo 2024                                                                                                    | <u>Organisations</u>   |                      | Nous contacter            |
| ctuellement v1.0.0.                                                                                                   | Projets                |                      | Gérer AREJ                |
|                                                                                                    | Médiathèque            |                      | Se déconnecter            |
| EU4SUN Fu                                                                                                    | nded by                | EXPERTISE<br>FRANCE  | Scaling Up                |
| Support Project                                                                                                    | European Union         | GROUPE AFD           | ENCACE - INSPIRE - INVEST |

Figure 6 : Pied de page - Manager d'OSC connecté

 Administrateur : À l'instar du « Manager d'OSC », il peut naviguer vers son espace d'administration et se déconnecter.

| Cartographie des OSC de Nutrition et                                                                                     | S                      |                     | **              |  |
|----------------------------------------------------------------------------------------------------|------------------------|---------------------|-----------------|--|
| d'Alimentation Saine - Togo                                                                                              | Accueil                | Guide d'utilisation | <u>À propos</u> |  |
| Conçue et développée par <u>Yao David SOUSSOUKPO</u> , <u>Yonam Eliud</u>                                                | <u>Tableau de bord</u> | Documentation       | Album           |  |
| AGBUGAN et <u>Yao Anani Paul-Martial AGBOBLI</u> avec l'appui de <u>Expertise</u><br>France et du <u>Mouvement SUN</u> . | Carte                  |                     | FAQs            |  |
| © <u>EU4SUN</u> - Togo 2024                                                                                              | <b>Organisations</b>   |                     | Nous contacter  |  |
| Actuellement v1.0.0.                                                                                                    | Projets                |                     | Administration  |  |
|                                                                                                    | Médiathèque            |                     | Se déconnecter  |  |
| EU4SUN Fu                                                                                                    | nded by                | EXPERTISE<br>FRANCE | Scaling Up      |  |

Figure 7 : Pied de page - Administrateur connecté

## II. Utilisateurs : Accès, Rôles & Responsabilités

Dans ce chapitre, nous aborderons les pages et fonctionnalités auxquelles ont accès les différents rôles utilisateurs.

## 1. Public

Ce premier rôle est l'utilisateur par défaut (non-authentifié). Il a accès à un nombre limité de pages et ne dispose que d'un accès en « lecture » sur les données de l'application.

Page d'accueil : Elle présente la mission et le projet EU4SUN en général et le contexte précis de développement de l'application web de la cartographie.

FULSUN Togo

|                 |                       | EU      | 4501 - 10              | igu     |                                   |            |
|-----------------|-----------------------|---------|------------------------|---------|-----------------------------------|------------|
| EU4SU<br>Suppor | N<br>rt Project       | Fun the | nded by<br>European Un | ion E   | EXPERTISE<br>FRANCE<br>GROUPE AFD |            |
| Accueil         | Tableau de bord       | Carte   | OSC                    | Projets | Médiathèque                       | Communauté |
| EI              | JASUN -               | Togo :  |                        |         |                                   |            |
| Ca              | rtograp               | hie de  | <b>S</b>               |         |                                   |            |
| 0               | SC de Nu              | trition | n et                   |         |                                   |            |
| d'A             | Alimenta<br>in e en T |         |                        |         |                                   |            |
| Sa              | me au T               | ogo     |                        |         |                                   |            |

Figure 8 : Aperçu de la page d'accueil

Tableau de bord : Cette page présente les statistiques liées à la répartition des OSC, leurs projets et la répartition du personnel en nutrition de ces OSC sur le territoire. Ces statistiques présentées en graphiques interactifs permettent de mieux apprécier la couverture du territoire par les OSC et de mieux orienter les actions à mener pour atteindre les cibles et les objectifs définis. Le menu de gauche permet de naviguer entre les différentes sections de la page et un bouton flottant permet de remonter directement en haut une fois en bas de la page.

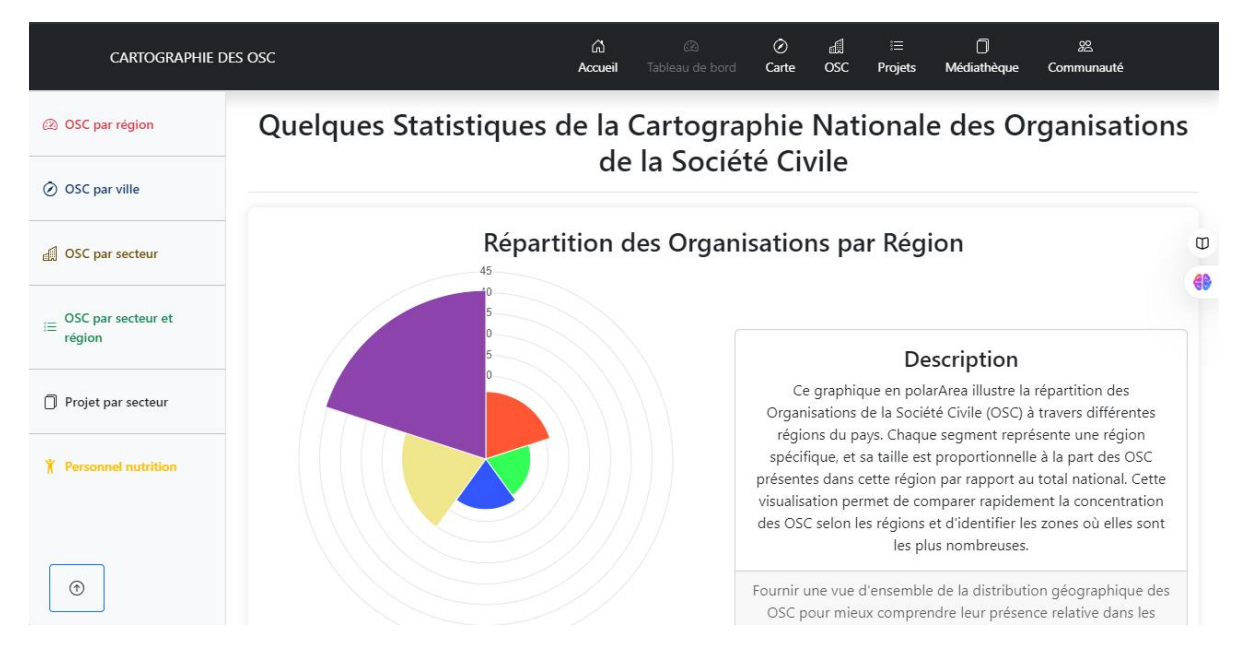

Figure 9 : Aperçu du tableau de bord des statistiques

Carte : L'essence même de cette application était de disposer d'une cartographie. Celle-ci pouvait être interprétée de plusieurs façons. Mais au sens propre du terme, une cartographie reviendrait a disposer d'une carte. Et là, j'ai mis en place une carte interactive qui permet d'avoir la répartition visuelle des sièges des OSC sur le territoire togolais. Chaque bulle de position localise une OSC et en cliquant dessus, on peut obtenir quelques informations de l'OSC. Le menu de gauche permet de filtrer la liste de ces OSC en fonction des régions, secteurs d'activité et villes.

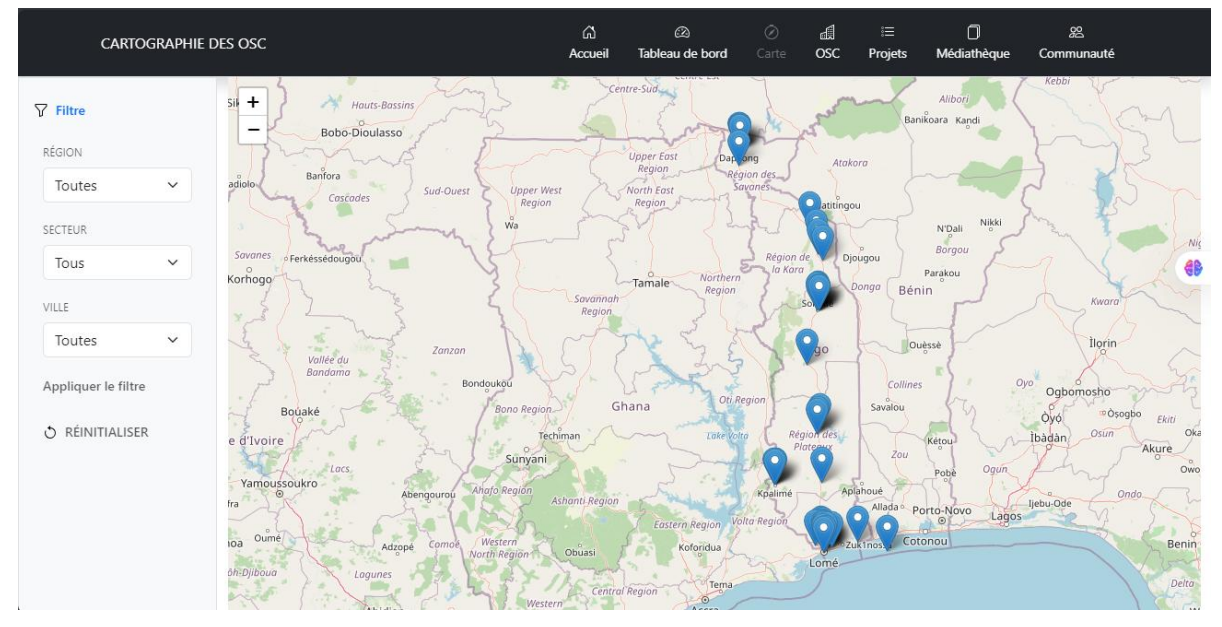

Figure 10 : Aperçu de la carte

> OSC : Cette page permet de consulter la liste des « OSC » sous forme de tableau. Ces

informations « publiques » peuvent être téléchargées au delà d'être lues. À gauche, le menu permet de filtrer le tableau interactif des OSC en fonction de leurs secteurs d'activité. La recherche et d'autre option de filtrage sont déjà possible via la saisie de caractères dans le champ de recherche au dessus du tableau.

| Cartographie D               | DES OSC                                                                    | ්ධ 🖄<br>Accueil Tableau de b | ord Carte OSC Pro            | ≡ []<br>ijets Médiathèqu | 必<br>e Communauté              |
|------------------------------|----------------------------------------------------------------------------|------------------------------|------------------------------|--------------------------|--------------------------------|
| <b>∀</b> Filtrer par secteur | Organisations de la So                                                     | ciété Civile                 | Visualiser su                | r la carte               | rger la liste complète des OSC |
| ······ ·                     | Afficher 10 v entrées                                                      |                              |                              | Rechercher               | :                              |
| Appliquer le filtre          | Dénomination                                                               | 🔹 Sigle 💧                    | Responsable                  | Siège 🌖                  | Création Actions               |
| 👌 RÉINITIALISER              |                                                                            | CEN                          | TRALE                        |                          | 49                             |
|                              | Regroupement des Associations pour le<br>Développement Appliqué des Ruraux | RADAR                        | PANA Tétoutokina Justin      | Sotouboua                | 20-07-2001                     |
|                              | Appui au Développement et à la Santé<br>Communautaire                      | ADESCO                       | M. DATAGNI Nadzombé          | Sokodé                   | 16-12-1995                     |
|                              | Construire Ensemble                                                        | CONSTRUIRE<br>ENSEMBLE       | KUMADUGUNA<br>Katanama       | Sokodé                   | 25-08-2002                     |
|                              | Club des Amis du Village                                                   | CAV                          | GBELE-GUEWE Djobo<br>Ousmane | Sokodé                   | 01-01-1970                     |

Figure 11 : Aperçu du tableau des OSC

En cliquant sur l'œil bleu de la colonne action de chaque OSC, on peut visualiser les détails de celle-ci :

| Dénomination complète: Association creu              | set des jeunes pour le développement et l'épanouissement intégral des populations |  |
|------------------------------------------------------|-----------------------------------------------------------------------------------|--|
| Sigle officiel: CREUSET TOGO                         |                                                                                   |  |
| Responsable: MOUKPE Essodéké                         |                                                                                   |  |
| Siège: <b>Sokodé</b>                                 |                                                                                   |  |
| Région: Centrale                                     |                                                                                   |  |
| Date de création: 22 mai 2006                        |                                                                                   |  |
| Nombre d'employés spécialisés dans la nut            | rition: 11                                                                        |  |
| Nombre de projets: <b>2</b>                          |                                                                                   |  |
| Email: <u>creusetogo@yahoo.fr</u>                    |                                                                                   |  |
| Site web: https://www.creusetogo.org                 |                                                                                   |  |
| Secteurs d'activité:                                 |                                                                                   |  |
| <ul> <li>Autonomisation de la femme</li> </ul>       |                                                                                   |  |
| Agriculture                                          |                                                                                   |  |
| Environnement                                        |                                                                                   |  |
| <ul> <li>Agroalimentaire (Transformation)</li> </ul> |                                                                                   |  |
| Activités:                                           |                                                                                   |  |

Figure 12 : Visualisation des détails de l'OSC CREUSET TOGO

Projets : Cette page permet de consulter la liste des « projets » sous forme de tableau. Tout comme avec les OSC, ces informations sont « publiques » et peuvent être téléchargées au delà d'être lues. À gauche, le menu permet de filtrer le tableau interactif des projets en fonction des secteurs d'activité qui les concernent. La recherche et d'autre option de filtrage sont déjà possible via la saisie de caractères dans le champ de recherche au dessus du tableau.

| CARTOGRAPHIE DE              | es osc                                                                                                    | ්<br>Accueil                 | 🖄<br>Tableau de bord                | ⊘<br>Carte 0 | ad i≡<br>DSC Proj | E<br>ets <b>Méd</b> | 0<br>liathèque | 윤<br>Communaut | té                                                                              |
|------------------------------|----------------------------------------------------------------------------------------------------|------------------------------|-------------------------------------|--------------|-------------------|---------------------|----------------|----------------|---------------------------------------------------------------------------------|
| <b>▽</b> Filtrer par secteur | Projets                                                                                                    |                              |                                     |              |                   | Té                  | lécharger la l | iste complète  | e des projets                                                                   |
| v                            | Afficher 10 v entrées                                                                                              |                              |                                     |              |                   | Rech                | ercher :       |                |                                                                                 |
| Appliquer le filtre          | Titre                                                                                                    |                              | ÷                                   | Durée        |                   | Statut 🔶            | Organisa       | tion 💧         | Actions                                                                         |
| 👌 RÉINITIALISER              | Accélération de la mise en œuvre des service<br>qualité des soins dans la lutte contre les épid<br>(2019- 2020)    | s de prévent<br>émies à VIH  | ion et de la<br>et la tuberculose   | 730          |                   | En cours            | UONGTO         |                | ()<br>()<br>()<br>()<br>()<br>()<br>()<br>()<br>()<br>()<br>()<br>()<br>()<br>( |
|                              | « Accélération de la mise en œuvre des servic<br>qualité des soins dans la lutte contre les épid<br>» de 2021-2023 | es de préve<br>émies à VIH   | ntion et de la<br>et la tuberculose | 1095         |                   | En cours            | UONGTO         |                | ()<br>()                                                                        |
|                              | Accélération de l'élimination de la défécation<br>des acquis dans 424 communautés de 05 con<br>Savanes             | a l'air libre<br>nmunes de l | et pérennisation<br>a Région des    | 16 mois      |                   | En cours            | CDD            |                |                                                                                 |
|                              | Adaptation de la boulangerie traditionnelle a<br>promotion de l'hygiène en milieu boulanger                        | u changeme                   | nt climatique et                    | 3 années     |                   | En cours            | ProF-Rura      | ales           |                                                                                 |
|                              |                                                                                                    |                              |                                     |              |                   |                     |                |                |                                                                                 |

Figure 13 : Aperçu du tableau des projets

Tout comme pour une OSC, en cliquant sur l'œil sur la ligne d'un projet, on peut visualiser les détails d'un projet :

|                                                               | projets |
|---------------------------------------------------------------|---------|
| Appliquer le filtre<br>Appliquer le filtre<br>C RÉINITIALISER |         |

Figure 14 : Visualisation des détails d'un projet

Médiathèque : Cette page permet de consulter la liste des « média » sous forme de tableau. À gauche, le menu permet de filtrer le tableau interactif des média en fonction des thématiques qu'ils développent. La recherche et d'autre option de filtrage sont déjà possible via la saisie de caractères dans le champ de recherche au dessus du tableau.

| CARTOGRAPHIE DES OSC                                                 | යි<br>Accueil | 🖄<br>Tableau de bord              | ⊘<br>Carte  | a∄<br>osc | i≡<br>Projets       |           | ହ୍ୟ<br>jue Communad | ıté       |
|----------------------------------------------------------------------|---------------|-----------------------------------|-------------|-----------|---------------------|-----------|---------------------|-----------|
|                                                                      |               |                                   |             |           |                     |           |                     |           |
| Afficher 10 v entrées                                                |               |                                   |             |           |                     | Recherche | er :                |           |
| Appliquer le filtre Titre                                            |               | Thème                             |             | +         | Auteur              | +         | Publication ≬       | Détails ≬ |
| 👌 REINITIALISER                                                      |               | TEXT                              |             |           |                     |           |                     | 68        |
| Rapport sur la nutrition mondiale                                    |               | Nutrition et Alin                 | nentation   | Saine     | Global Nu<br>Report | utrition  | 11-11-2024          |           |
| FEUILLE DE ROUTE POUR LA MISE EN P<br>SOCIETE CIVILE UNIFIEE AU TOGO | PLACE D'UNE   | Les secrets de la<br>légumineuses | a cuisson d | les       | SUN                 |           | 11-11-2024          |           |
| Affichage de 1 à 2 sur 2 entrées                                     |               |                                   | Pr          | emière    | Précéo              | lente 1   | Suivante            | Dernière  |
|                                                                      |               |                                   |             |           |                     |           |                     |           |
|                                                                      |               |                                   |             |           |                     |           |                     |           |
|                                                                      |               |                                   |             |           |                     |           |                     |           |
| - Cartagraphia das OCC da Nutritian at                               |               | .0                                | ſ           | =         |                     |           | )                   |           |

Figure 15 : Aperçu de la médiathèque

Comme dit précédemment pour la liste des OSC et celle des projets, ici aussi, l'œil bleu sert à visualiser les détails d'un média :

| CARTOGRAPHIE DES                                                                                                  | Rapport sur la nutrition mondiale                                                                                                    | × | <i>≌</i> Commi      | 2<br>unauté |
|----------------------------------------------------------------------------------------------------|----------------------------------------------------------------------------------------------------|---|---------------------|-------------|
| <ul> <li>Filtrer par thématique</li> <li>Filtrer v</li> <li>Appliquer le filtre</li> <li>REINITIALISER</li> </ul> | Description<br>Auteur : Global Nutrition Report<br>Thème : Nutrition et Alimentation Saine<br>Les régimes alimentaires de mauvaise qualité et toutes les formes de malnutrition comptent parmi les plus<br>grands défis sociaux de notre monde. L'Année d'action pour la nutrition a mis en évidence le besoin<br>urgent de prendre des mesures plus fermes, tout en veillant à ce que l'ensemble des parties prenantes<br>répondent de leurs engagements. Le Rapport sur la nutrition mondiale 2022 fournit une analyse de ces<br>engagements, quel que soit leur niveau, et examine les points qu'il est possible d'améliorer pour un large | ; | ication 🔌<br>1-2024 | Détails     |
|                                                                                                    | éventail de parties prenantes, ainsi que les éventuelles lacunes à combler. Des recommandations sont en<br>outre formulées à cette fin.<br>Fichier<br>Cliquez <u>ici</u> pour télécharger le document.                                                                                                    | - | 1-2024<br>Suivante  | Dernière    |
|                                                                                                    | Ferme                                                                                                    | r |                     |             |

Figure 16 : Visualisation des détails d'un média

À propos : Étant avant tout une application web devant servir à la société civile œuvrant sur les questions de Nutrition et Alimentation Saine, cette page de l'espace communautaire se veut donc de présenter la société civile. Le menu de gauche permet de naviguer entre les pages de l'espace communautaire.

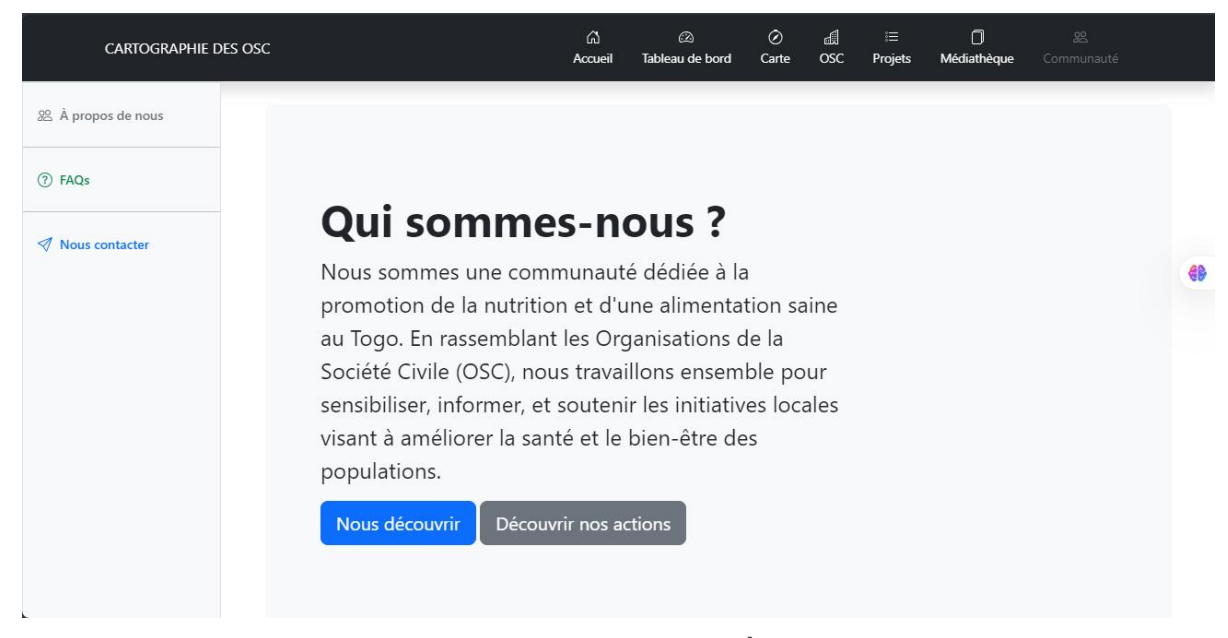

Figure 17 : Espace communautaire - À propos de nous

FAQs : Toujours dans l'espace communautaire, cette page permet d'avoir des réponses à des questions fréquentes.

| CARTOGRAPHIE DES O | sc                                        | ි<br>Accueil   | 🖄<br>Tableau de bord      | ⊘<br>Carte | a<br>osc  | i≡<br>Projets | Médiathèque | 22<br>Communauté |        |           |
|--------------------|-------------------------------------------|----------------|---------------------------|------------|-----------|---------------|-------------|------------------|--------|-----------|
| 🕮 À propos de nous |                                           |                | FAQ                       | s          |           |               |             |                  |        |           |
| ⑦ FAQs             | Retrouve                                  | ez ici les réj | ponses aux que<br>lot clé | stions fr  | équemi    | ment po       | sées.       |                  |        |           |
| Nous contacter     |                                           |                | 1/1                       |            |           |               |             |                  |        | <b>6b</b> |
|                    | Comment s'inscrire en tant qu'osc ?       |                |                           |            |           |               |             |                  | ^      |           |
|                    | Veuillez soumettre un mail via osc.togo@g | gmail.com o    | u soit remplir et so      | umettre    | notre for | mulaire de    | e contact.  |                  |        |           |
|                    | Où trouver le formulaire de contact ?     |                |                           |            |           |               |             |                  | $\sim$ |           |
|                    | Qu'est ce qu'une OSC ?                    |                | _                         |            |           |               |             |                  | $\sim$ |           |
|                    |                                           |                | 1/1                       |            |           |               |             |                  |        |           |
|                    |                                           |                |                           |            |           |               |             |                  |        |           |

Figure 18 : Espace communautaire - FAQs

Nous contacter : Il s'agit uniquement d'un formulaire. Il permet soit de poser une question, soit de soumettre une demande d'adhésion à la communauté des OSC bénéficiaires de cette application web de cartographie ou soit encore de signaler un problème lié à l'utilisation de l'application.

| CARTOGRAPHIE D            | es osc                                                                                                | යි<br>Accueil | 2 Tableau de bord | ⊘<br>Carte | a<br>osc | i≣<br>Projets | Médiathèque                            | 8일<br>Communauté |   |
|---------------------------|----------------------------------------------------------------------------------------------------|---------------|-------------------|------------|----------|---------------|----------------------------------------|------------------|---|
| <b>怨</b> À propos de nous |                                                                                                    |               | Nous cor          | ntact      | er       |               |                                        |                  |   |
| ⑦ FAQs                    |                                                                                                    | Re            | mplir le formula  | ire ci-de  | essous   |               |                                        |                  |   |
| A Nous contactor          | Formulaire                                                                                            |               |                   |            |          | N             | os coordor                             | nnées            |   |
| V Hous contactor          | Identité                                                                                              |               |                   |            |          | E             | Email<br>osc.togo@gmail.co             | m                |   |
|                           | Email                                                                                                 |               |                   |            |          | 1             | <b>Féléphone</b><br>00228) 97 12 58 12 | 2                | S |
|                           | @ john@doe.com                                                                                        |               |                   |            |          | N (           | <b>Whatsapp</b><br>00228) 97 12 58 12  | 2                | Q |
|                           | Objet                                                                                                 | Messa         | ge                |            |          |               |                                        |                  |   |
|                           | <ul> <li>Rejoindre la communauté</li> <li>Signaler un problème</li> <li>Poser une question</li> </ul> | Ecrir         | e un message      |            | 11       |               |                                        |                  |   |
|                           |                                                                                                    | Envoyer       |                   |            |          |               |                                        |                  |   |

**Figure 19** : Espace communautaire - Nous contacter

Se connecter : C'est le formulaire de connexion. Il permet aux « Managers d'OSC » et à l'« Administrateur » de se connecter à l'application et disposer de leurs privilèges respectifs. Quiconque n'ayant pas de compte cliquera sur le lien sous-ligné bleu. Celui-ci le redirigera vers la page « Nous contacter » où il pourra soumettre sa demande d'adhésion.

| Identifiez-vous                                                  |  |
|------------------------------------------------------------------|--|
| Nom d'utilisateur<br>arej_manager                                |  |
| Mot de passe                                                     |  |
| Connexion                                                        |  |
| Pas encore membre ? <u>Nous rejoindre</u><br><u>maintenant !</u> |  |
| © EU4SUN - Togo 2024                                             |  |
|                                                                  |  |
|                                                                  |  |

Figure 20 : Page de connexion

### 2. Manager d'OSC

En plus des pages et fonctionnalités disponibles pour l'utilisateur « Public », il dispose d'accès lui permettant de gérer les infos de son OSC, leurs projets, leurs média et leur logo.

Gérer « OSC<sup>1</sup> » : Il s'agit d'un formulaire pré-rempli avec les informations de l'OSC. Le formulaire est par défaut verrouillé pour éviter les erreurs de manipulation. Ainsi, si le Manager nourrit l'ambition de mettre à jour les informations de son OSC, il n'aura qu'à cliquer sur le bouton jaune « Mettre à jour » qui est au dessus à droite du formulaire. Cette action déverrouillera le formulaire et le Manager pourra apporter les modifications nécessaires. Il pourra soit invalider ses modifications en cliquant sur le bouton rouge « Annuler » ; ceci reverrouillera le formulaire, ou soit il pourra les valider en cliquant sur le bouton bleu « Valider les modifications ».

| CARTOGR                                | APHIE DES OSC                                                                                                    | යි<br>Accueil          | ②<br>Tableau de bord | ⊘<br>Carte            | d<br>osc                                    | i≡<br>Projets | 0<br>Médiathèque | 怨<br>Communauté        | •  |               |
|----------------------------------------|----------------------------------------------------------------------------------------------------|------------------------|----------------------|-----------------------|---------------------------------------------|---------------|------------------|------------------------|----|---------------|
| PARAMETRES<br>AREJ<br>Projets<br>Média | Informations                                                                                                    | Association Ac         | tion Réelle su       | <b>AR</b><br>I'Envire | <b>EJ</b><br>onneme                         | ent l'Enfa    | nce et la Jeur   | nesse                  |    | Mettre à jour |
| Changer le logo                        | Sigle<br>AREJ<br>Email<br>Siège<br>Cinkassé<br>Dénomination<br>Association Action Réelle sur<br>Responsable<br>BATIYENPENI NAMETOUGLI | l'Environnement l'Enfa | ance et la Jeune     | ↓ SSE                 | RH nutrit<br>0<br>Site web<br>Représer<br>1 | ntations      |                  |                        |    |               |
|                                        | Latitude                                                                                                    | Obte<br>Longitude      | nir ma position      | [Uniquen              | nent, si vo<br>Altitude                     | ous êtes a    | u siège !]       | Précision              |    |               |
|                                        | 6,202628243633084                                                                                                    | 1,19424850             | 10101713             |                       | 0,0                                         |               | Valider le       | 81,0<br>s modification | ns |               |

Figure 21 : Espace de gestion du Manager d'OSC - Gestion des informations de l'OSC

**Gérer projets** : Cette interface permet d'ajouter, modifier et supprimer des projets.

<sup>&</sup>lt;sup>1</sup> Pour chaque Manager d'OSC, « OSC » est remplacé par le sigle de son OSC.

| CARTOGRAPHIE D                                  | DES OSC          |                 | ි<br>Accueil | 2 Tableau de bord | ⊘<br>Carte              | a∄<br>OSC | i≡<br>Projets | Médiathèque     | <u>終</u><br>Communauté | ٢        |
|-------------------------------------------------|------------------|-----------------|--------------|-------------------|-------------------------|-----------|---------------|-----------------|------------------------|----------|
| PARAMETRES  AREJ  Projets  Média                | Projets (0)      | Asso            | ciation A    | ction Réelle sur  | <b>ARE</b><br>l'Enviror | J         | nt l'Enfand   | ce et la Jeune: | sse                    | Ajouter  |
| Changer le logo           Image: Se déconnecter | Afficher 10 V    | entrées         | Durée        | 4                 | Statu                   | t         |               | Recherche       | r :s                   | •        |
|                                                 | Affichage de 0 à | 0 sur 0 entrées |              | Aucune donné      | e disponi               | ble dans  | Première      | Précédente      | Suivante               | Dernière |

Figure 22 : Espace de gestion du Manager d'OSC - Gestion des projets de l'OSC

a. Ajouter un projet : Pour ce faire, on clique sur le bouton jaune « Ajouter » au dessus à droite du tableau des projets. Une formulaire d'ajout apparaît et le Manager le rempli.

| CARTO                           | GRAPHIE DES OSC                                                                                                    | Nouveau projet                                                           |                                                                | ×                     | 0<br>Médiathèque           | <u>終</u><br>Communauté    | 0        |          |
|---------------------------------|----------------------------------------------------------------------------------------------------|--------------------------------------------------------------------------|----------------------------------------------------------------|-----------------------|----------------------------|---------------------------|----------|----------|
| PARAMETRES                      |                                                                                                    | Titre<br>Test d'ajout projet                                             | Duree                                                          |                       |                            |                           |          |          |
| AREJ                            | Drainte (0)                                                                                                    | Description<br>Il permet de tester                                       | la fonction d'ajout de p                                       | projet                | ance et la Jeu             | nesse                     |          |          |
| Changer le logo Se déconnecter  | Afficher 10 v entrées                                                                                                    | Secteurs           Auto. femme           Élevage           Environnement | <ul> <li>Séc. alim.</li> <li>✓ Santé</li> <li>✓ EHA</li> </ul> | Pro. sociale          | 4<br>                      | Rechercher :              |          |          |
|                                 | Affichage de 0 à 0 sur 0                                                                                                    | Gouv. nutri.<br>Objectifs<br>Ce projet devra pe<br>l'aiout d'un nouvea   | Agroalimentaire                                                | Édu. nutri.           | au<br>Première             | Précédente                | Suivante | Dernière |
|                                 |                                                                                                    | Resultats (Optional)<br>Comme résultat, o<br>des projets.                | n attend que le projet s                                       | oit ajouté a la liste |                            |                           |          |          |
| Conque e<br>AGBOGA<br>France et | artographie des OSC de Nut<br>Alimentation Saine - Togo<br>t développée par Yao David SOUSSOUK<br>Ne Yao Anani Paul-Martial AGBOBLI av<br>du Mouvement SUN. | Statut<br>O En cours<br>Terminé                                          |                                                                | ~ ~ ~                 | d'utilisation<br>ientation | A propos<br>Album<br>FAQs |          |          |
| © EU4SU                         | N - Togo 2024                                                                                                    |                                                                          | A                                                              | nnuler Valider        |                            | Nous contac               | cter     |          |

Figure 23 : Test d'ajout de nouveau projet - Remplissage du formulaire

Une fois rempli, le Manager valide l'enregistrement en cliquant sur le bouton vert « Valider ». Le projet est ainsi ajouté à la liste des projets :

| CARTOGRA        | PHIE DES OSC                     | ්ධ<br>Accueil  | 🖄<br>Tableau de bord | ⊘<br>Carte               | d<br>osc  | i≡<br>Projets | Médiathèque    | 怨<br>Communauté | ٢        |          |
|-----------------|----------------------------------|----------------|----------------------|--------------------------|-----------|---------------|----------------|-----------------|----------|----------|
| PARAMETRES      | ,                                | Association Ad | ction Réelle su      | <b>AR</b><br>Ir l'Enviro | <b>EJ</b> | ent l'Enfa    | nce et la Jeur | nesse           |          |          |
| Média           | Projets (1)                      |                |                      |                          |           |               |                |                 |          | Ajouter  |
| Changer le logo | Afficher 10 🖌 entrées            |                |                      |                          |           |               |                | Rechercher :    |          |          |
| Se déconnecter  | Titre                            | +              | Durée                |                          | ∳ S       | tatut         |                | Actions         |          | +        |
|                 | Test d'ajout projet              |                | 1 jour               |                          | E         | n cours       |                | 7               |          |          |
|                 | Affichage de 1 à 1 sur 1 entrées |                |                      |                          |           | Pren          | nière Précé    | dente 1         | Suivante | Dernière |

Figure 24 : Test d'ajout de nouveau projet - Nouveau projet ajouté avec succès à la liste des projets

b. Modifier un projet : Pour modifier un projet, on clique sur le stylo bleu dans la colonne « Actions » du projet concerné. Le formulaire<sup>1</sup> de modification apparaît et le Manager apporte les modifications désirées.

| C/                | ARTOGRAPHIE DES OSC                                                                    | Mise à jour du p                          | orojet : <b>Te</b>            | st d'ajou                       | t projet                                    | $\times$ | ٥               | 20           | •        |          |
|-------------------|----------------------------------------------------------------------------------------|-------------------------------------------|-------------------------------|---------------------------------|---------------------------------------------|----------|-----------------|--------------|----------|----------|
|                   |                                                                                        | Titre                                     |                               | Duree                           |                                             |          | Wealatheque     | Communaute   |          |          |
| PARAMETRES        |                                                                                        | Test de modificatio                       | on projet                     | 1 jour                          |                                             |          |                 |              |          | (        |
| AREJ              |                                                                                        | Description                               |                               |                                 |                                             |          | ance et la Jeur | nesse        |          |          |
| 🖰 Projets         |                                                                                        | Il permet de tester                       | la fonction                   | de modifica                     | tion de projet                              |          |                 |              |          |          |
| 🖻 Média           | Projets (1)                                                                            |                                           |                               |                                 |                                             | 11       |                 |              |          |          |
| 😫 Changer le logo | Afficher 10 💙 entrées                                                                  | Secteurs                                  | Séc. a                        | ılim.                           | Pro. sociale                                |          |                 | Rechercher : |          |          |
| 🖪 Se déconnecter  | Titre                                                                                  | Élevage<br>Environnement                  | Santé                         |                                 | <ul> <li>Agriculture</li> <li>CC</li> </ul> |          | -               | Actions      |          |          |
|                   | Test d'ajout projet                                                                    | Gouv. nutri.                              | Agroa                         | alimentaire                     | 🗹 Édu. nutri.                               |          |                 |              |          |          |
|                   | Affichage de 1 à 1 sur 1                                                               | Ce projet devra pe<br>la modification d'u | rmettre d'aj<br>in projet. Af | oprécier le fe<br>in de voir au | onctionnement de<br>cas échéant, les        |          | nière Précéc    | lente 1      | Suivante | Dernière |
|                   |                                                                                        | Resultats (Optional)                      |                               |                                 |                                             |          |                 |              |          |          |
|                   |                                                                                        | Comme résultat, o<br>soient persistées.   | n attend qu                   | e les mises à                   | jour proposées                              | 1        |                 |              |          |          |
|                   | a Cartographie des OSC de Nut                                                          | Statut                                    |                               |                                 |                                             |          |                 |              |          |          |
|                   | d'Alimentation Saine - Togo                                                            | En cours                                  |                               |                                 |                                             |          | d'utilisation   | À propos     |          |          |
| Conc              | çue et développée par Yao David SOUSSOUKI<br>OGAN et Yao Anani Paul-Martial AGBOBLLavi | U lermine                                 |                               |                                 |                                             |          | entation        | Album        |          |          |
| Fran              | ce et du Mouvement SUN.                                                                |                                           |                               |                                 | npular Valida                               |          |                 | FAQs         |          |          |
| © FI              | 14SUN - Togo 2024                                                                      |                                           |                               | -                               | value                                       |          |                 | Nous conta   | icter    |          |

Figure 25 : Test de modification de projet - Remplissage du formulaire

Une fois le formulaire validé, le projet est mis à jour ; comme le démontre son titre dans le tableau.

<sup>&</sup>lt;sup>1</sup> Notons que ce formulaire peut permettre aussi de juste visualiser les détails d'un projet.

| CARTOGRA        | Phie des OSC                     | යි<br>Accueil | ⊘<br>Tableau de bord | ⊘<br>Carte               | ଣ୍ଡ<br>osc | i≡<br>Projets             | Médiathèque   | Comn  | 22<br>nunauté | ٢        |          |
|-----------------|----------------------------------|---------------|----------------------|--------------------------|------------|---------------------------|---------------|-------|---------------|----------|----------|
| PARAMETRES      |                                  | Association   | Action Réelle s      | <b>AR</b><br>ur l'Enviro | <b>EJ</b>  | ent <mark>l'Enfa</mark> i | nce et la Jeu | nesse |               |          |          |
| Média           | Projets (1)                      |               |                      |                          |            |                           |               |       |               |          | Ajouter  |
| Changer le logo | Afficher 10 v entrées            |               |                      | Durée                    |            | Sta                       | atut          | Reche | Actions       |          |          |
|                 | Test de modification projet      |               |                      | 1 jour                   |            | Ten                       | miné          |       |               | ī        |          |
|                 | Affichage de 1 à 1 sur 1 entrées |               |                      |                          |            | Prem                      | nière Précé   | dente | 1             | Suivante | Dernière |

Figure 26 : Test de modification de projet - Projet modifié avec succès dans la liste des projets

**c.** Supprimer un projet : Dans ce cas d'utilisation, on clique sur la poubelle rouge de la colonne « Actions ». Un popup de confirmation apparaît :

| CARTOGRAPH      | HE DES OSC                     | 127.0.0.1:8000 indique<br>Êtes-vous sûr de vouloir supprimer ce p | rojet ?                        | s Méd                         | iathèque Cor  | 82 💽<br>nmunauté |          |
|-----------------|--------------------------------|-------------------------------------------------------------------|--------------------------------|-------------------------------|---------------|------------------|----------|
| PARAMETRES      |                                | Association Action Réell                                          | ок<br>ЛПСС<br>e sur l'Environn | Annuler<br>hement l'Enfance e | t la Jeunesse | 2                | đĐ       |
| Média           | Projets (1)                    |                                                                   |                                |                               |               |                  | Ajouter  |
| Changer le logo | Afficher 10 💙 entrées          |                                                                   |                                |                               | Rech          | ercher :         |          |
| Se déconnecter  | Titre                          | ÷                                                                 | Durée                          | 🔶 Statut                      | +             | Actions          | +        |
|                 | Test de modification projet    |                                                                   | 1 jour                         | Terminé                       |               |                  |          |
|                 | Affichage de 1 à 1 sur 1 entré | es                                                                |                                | Première                      | Précédente    | 1 Suivante       | Dernière |

Figure 27 : Test de suppression de projet - Popup de confirmation

| CARTOGRA        | PHIE DES OSC                 |       | යි<br>Accueil | 🖄<br>Tableau de bord | ⊘<br>Carte             | a<br>osc           | )≣<br>Projets | D<br>Médiathèque | <u>終</u><br>Communauté | ٢        |         |
|-----------------|------------------------------|-------|---------------|----------------------|------------------------|--------------------|---------------|------------------|------------------------|----------|---------|
| PARAMETRES      |                              |       | Association   | Action Réelle su     | <b>AR</b><br>r l'Envir | <b>EJ</b><br>onnem | ent l'Enfa    | ance et la Jeu   | inesse                 |          | •       |
| Média           | Projets (0)                  |       |               |                      |                        |                    |               |                  |                        |          | Ajouter |
| Changer le logo | Afficher 10 💙 entrées        |       |               |                      |                        |                    |               |                  | Rechercher :           |          |         |
| Se déconnecter  | Titre                        | +     | Durée         |                      | Stat                   | ut                 |               | •                | Actions                |          | 4       |
|                 |                              |       |               | Aucune donr          | iée dispo              | nible da           | ns le table   | au               |                        |          |         |
|                 | Affichage de 0 à 0 sur 0 ent | trées |               |                      |                        |                    |               | Première         | Précédente             | Suivante | Demière |

Après la confirmation, le projet est supprimé de la liste :

Figure 28 : Test de suppression de projet - Projet supprimé avec succès de la liste des projet

Gérer média : Cette interface permet d'ajouter, modifier et supprimer des média. Sans se montrer inutilement redondant, on précisera que l'ajout, la modification et la suppression d'un média suit la même logique que celle précédemment présentée pour les projets. Donc il suffira de se référer aux descriptions précédentes.

| Cartographie D                    | es osc                                                                                | යි<br>Accueil | ②<br>Tableau de bord | ⊘<br>Carte | a∄<br>OSC | i≡<br>Projets | D<br>Médiathèque | <u>終</u><br>Communauté | ٢        |  |  |  |  |  |
|-----------------------------------|---------------------------------------------------------------------------------------|---------------|----------------------|------------|-----------|---------------|------------------|------------------------|----------|--|--|--|--|--|
| PARAMETRES<br>all AREJ<br>Projets | <b>AREJ</b><br>Association Action Réelle sur l'Environnement l'Enfance et la Jeunesse |               |                      |            |           |               |                  |                        |          |  |  |  |  |  |
| 🖻 Média                           | Média (0)                                                                             | Média (0)     |                      |            |           |               |                  |                        |          |  |  |  |  |  |
| Changer le logo Se déconnecter    | Titre 🔶 Thème                                                                         |               | Actions              | •          |           |               |                  |                        |          |  |  |  |  |  |
|                                   | Affichage de 0 à 0 sur 0 entre                                                        | ées           |                      |            |           | Première      | Précédente       | Suivante               | Dernière |  |  |  |  |  |

Figure 29 : Espace de gestion du Manager d'OSC - Gestion des média de l'OSC

Changer le logo : Cette interface permet de charger un nouveau logo au cas où l'OSC n'avait pas son logo enregistré ou que son logo actuel [enregistré] est obsolète. On clique donc sur le bouton « Choisir un fichier », on choisit une image (.jpg, .jpeg, .png) et on valide en cliquant sur le bouton bleu « Changer ».

| Change Profile Picture                                 |
|--------------------------------------------------------|
| Logo deture have been been been been been been been be |
| Choisir un fichier Aucun fictionné Changer © 2024      |

Figure 30 : Espace de gestion du Manager d'OSC - Gestion du logo de l'OSC

## 3. Administrateur

Tout comme le « Manager d'OSC », il bénéficie de tous les accès de l'utilisateur « Public ». En plus de ça, il dispose pour lui seul, d'une interface d'administration avancée fournie par Django.

| Administration de Django         |               |              | BIENVEN                                                                              | IUE, <b>ADMIN</b> . VOIR LE SITE / MODIFIER LE MOT DE PASSE / DÉCONNEXIO |
|----------------------------------|---------------|--------------|--------------------------------------------------------------------------------------|--------------------------------------------------------------------------|
| Site d'administration            |               |              |                                                                                      |                                                                          |
| AUTHENTICATION                   |               |              | Actions résontes                                                                     |                                                                          |
| Utilisateurs                     | + Ajouter 🥖   | Modification | Actions recentes                                                                     |                                                                          |
|                                  |               |              | Mes actions                                                                          |                                                                          |
| AUTHENTIFICATION ET AUTORISATION |               |              | Thématique de l'atelier de restitution                                               |                                                                          |
| Groupes                          | + Ajouter 🥖   | Modification | Photo                                                                                |                                                                          |
| COMMUNAUTE                       |               |              | Mot de clôture de l'atelier de<br>restitution : ANT, Expertise France,<br>Consultant |                                                                          |
| Courriels                        | 🕇 Ajouter 🥖   | Modification | Photo                                                                                |                                                                          |
| Qn as                            | + Ajouter 🥖   | Modification | Photo                                                                                |                                                                          |
|                                  |               |              | Groupe de travail - 4<br>Photo                                                       |                                                                          |
|                                  |               |              | 🖋 Groupe de travail - 3                                                              |                                                                          |
| Activites                        | 🕇 Ajouter 🥜   | Modification | Photo                                                                                |                                                                          |
| Cible groupes                    | 🕇 Ajouter 🥖   | Modification | Photo                                                                                |                                                                          |
| Cible oscs                       | 🕇 Ajouter 🥜   | Modification | Groupe de travail - 1<br>Photo                                                       |                                                                          |
| Cible particulieres              | 🕇 Ajouter 🥖   | Modification | Les officiels : UONGTO, Division<br>Nutrition du Ministère de la Santé               |                                                                          |
| Cible projets                    | 🕇 Ajouter 🥖   | Modification | Expertise France                                                                     |                                                                          |
| Interventions                    | 🕈 Ajouter 🥖   | Modification | Ouverture de l'atelier par les officiels                                             |                                                                          |
| Organisations                    | + Ajouter 🥖   | Modification | Photo                                                                                |                                                                          |
| Partenaires                      | + Ajouter 🥖   | Modification | Photo                                                                                |                                                                          |
| Partenariats                     | + Ajouter 🥖   | Modification |                                                                                      |                                                                          |
| Projets                          | 🕇 Ajouter 🛛 🥖 | Modification |                                                                                      |                                                                          |
| Regions                          | + Ajouter 🥖   | Modification |                                                                                      |                                                                          |
| Secteur oscs                     | 🕇 Ajouter 🥖   | Modification |                                                                                      |                                                                          |
| Secteur projets                  | 🕇 Ajouter 🥖   | Modification |                                                                                      |                                                                          |
| Secteurs                         | + Ajouter 🥖   | Modification |                                                                                      |                                                                          |
| Villes                           | + Ajouter 🤌   | Modification |                                                                                      |                                                                          |
| MEDIATHEQUE                      |               |              |                                                                                      |                                                                          |
| Medias                           | 🕇 Ajouter 🥜   | Modification |                                                                                      |                                                                          |
| Themes                           | + Ajouter 🥖   | Modification |                                                                                      |                                                                          |

Figure 31 : Espace de gestion d'Administrateur - Accueil

Ladite interface permet d'ajouter de nouvelles données, les modifier, et éventuellement les supprimer : elle permet de gérer la globalité des données du système ; des OSC aux Utilisateurs en passant par les projets, média, etc.

En cliquant sur un type de données (« Organisations » par exemple), on peut visualiser la liste complète des occurrences de ce type de données (dans notre exemple, la liste complète des « Organisations ») :

|   | Administration d             | e Django  |      |        |     |                                                     |                |                              | BIENVENUE, ADMIN. VOIR L        | E SITE / MODIFIER LE MOT DE PASSE / DÉCONNEXION 🌘 |  |  |
|---|------------------------------|-----------|------|--------|-----|-----------------------------------------------------|----------------|------------------------------|---------------------------------|---------------------------------------------------|--|--|
|   | Accueil > Gestion > Organisa | ations    |      |        |     |                                                     |                |                              |                                 |                                                   |  |  |
|   | crivez ici pour filtrer      | Î         | Sélé | ection | nez | l'objet organi                                      | sation à cha   | inger                        | AJOUTER ORGANISATION +          |                                                   |  |  |
|   | AUTHENTICATION               |           | Act  | ion :  |     |                                                     |                | Envoyer 0 sur 74 sélectionné |                                 |                                                   |  |  |
|   | Utilisateurs                 | + Ajouter |      | ID     |     | DENOMINATION                                        | SIGLE OFFICIEL | EMAIL                        | NUMERO                          | SITE WEB                                          |  |  |
| I | AUTHENTIFICATION ET AUTO     | RISATION  |      |        |     | Association<br>Action Réelle sur<br>l'Environnement | AREJ           |                              |                                 | -                                                 |  |  |
|   | Groupes                      |           |      |        |     | l'Enfance et la<br>Jeunesse                         |                |                              |                                 |                                                   |  |  |
|   | COMMUNAUTE                   |           |      |        |     | Comité d'Action<br>pour la                          | CARD           | mutecard@yahoo.fr            | 90145473/90330520               | IL_MANQUE_LE_SITE_WEB                             |  |  |
|   | Courriels                    | + Ajouter |      |        |     | Développement                                       |                |                              |                                 |                                                   |  |  |
|   | Qn as                        | + Ajouter |      |        |     | Développement-<br>Initiative-<br>Solidarité-Action  | DISACC         | disaccb@gmail.com            | +228 91519065                   | IL_MANQUE_LE_SITE_WEB                             |  |  |
|   | GESTION                      |           |      |        |     | Concertée-<br>Coopération                           |                |                              |                                 |                                                   |  |  |
| « | Activites                    | + Ajouter |      |        |     | Programme                                           | PAFED          | pafed_togo@yahoo.com         | 25510251                        | https://www.pafedtogo.org                         |  |  |
|   | Cible groupes                | + Ajouter |      |        |     | d'Appui à la<br>Femme et à                          |                |                              |                                 |                                                   |  |  |
|   | Cible oscs                   | + Ajouter |      |        |     | l'Enfance<br>Déshéritée                             |                |                              |                                 |                                                   |  |  |
|   | Cible particulieres          | + Ajouter |      |        |     | Action Base de                                      | ABAD           | togoabad@gmail.com           | +228 90 95 02 55 / °228         | IL_MANQUE_LE_SITE_WEB                             |  |  |
|   | Cible projets                | + Ajouter |      |        |     | Developpement                                       |                |                              | 99 45 08 79                     |                                                   |  |  |
|   | Interventions                | + Ajouter |      | 6      |     | Ensemble                                            | ENSEMBLE       | construire.ensemble@yahoo.fr | 90342129/ 90349838/<br>70170427 | IL_MANQUE_LE_SITE_WEB                             |  |  |
|   | Organisations                | + Ajouter |      |        |     | Association                                         | E2AME          | e2ame.wsame@gmail.com        | 27 70 21 31 / 70773737          | IL_MANQUE_LE_SITE_WEB                             |  |  |
|   | Partenaires                  | + Ajouter |      |        |     | EZAME                                               |                |                              |                                 |                                                   |  |  |
|   | Partenariats                 | + Ajouter |      | 8      |     | Action pour la<br>Jeunesse                          | AJA            | ajatg@yahoo.fr               | Cel: 90724245/ 25 50 66<br>64   | https://WWW.ajatg.org                             |  |  |

Figure 32 : Interface d'administration - Liste des Organisations

Nous allons maintenant voir un aperçu de chacune des actions à savoir l'ajout, la modification et la suppression de donnée(s). On travaillera avec une « Organisation » mais le processus est le même pour tous les autres types de données.

Ajout : On clique sur le bouton « AJOUTER ORGANISATION<sup>1</sup> » au dessus à droite du tableau. L'administrateur se retrouve sur un formulaire et il devra renseigner au moins les informations obligatoires ; à savoir celles dont les libellés sont en gras.

<sup>&</sup>lt;sup>1</sup> Pour chaque type de données, on aura « AJOUTER TYPE\_DE\_DONNÉES ».

| Administration d                           | e Django                            |                       |                                                                                         | BIENVENUE, ADMIN. VOIR LE SITE / MODIFIER L | E MOT DE PASSE / DÉCONNEXION          |
|--------------------------------------------|-------------------------------------|-----------------------|-----------------------------------------------------------------------------------------|---------------------------------------------|---------------------------------------|
| Accueil > Gestion > Organisa               | ations > Ajouter orga               | anisation             |                                                                                         |                                             |                                       |
| Écrivez ici pour filtrer<br>AUTHENTICATION | Î                                   | Ajout de organisatio  | n                                                                                       |                                             | (1                                    |
| Utilisateurs                               | + Ajouter                           | Denomination :        | OSC_TEST                                                                                |                                             |                                       |
| AUTHENTIFICATION ET AUTO                   | RISATION                            | Sigle officiel :      | OSC de test                                                                             |                                             |                                       |
| Groupes                                    | + Ajouter                           |                       |                                                                                         |                                             |                                       |
|                                            |                                     | Responsable :         | Admin                                                                                   |                                             |                                       |
| COMMUNAUTE                                 |                                     | Representations :     |                                                                                         |                                             |                                       |
| Courriels<br>Qn as                         | + Ajouter<br>+ Ajouter              | Date creation :       | 31/01/2025 Aujourd'hui   🋗<br>Note : votre heure précède l'heure du serveur de 1 heure. |                                             |                                       |
| GESTION<br>« Activites                     | + Ajouter                           | Date enregistrement : | 31/01/2025 Aujourd'hui   m<br>Note : votre heure précède l'heure du serveur de 1 heure. |                                             |                                       |
| Cible groupes<br>Cible oscs                | + Ajouter<br>+ Ajouter              | Siege :               | ······································                                                  |                                             |                                       |
| Cible particulieres<br>Cible projets       | + Ajouter<br>+ Ajouter              | Rh nutrition :        |                                                                                         |                                             |                                       |
| Interventions<br>Organisations             | + Ajouter<br>+ Ajouter              | Observations :        |                                                                                         |                                             |                                       |
| Partenariats Projets                       | + Ajouter<br>+ Ajouter<br>+ Ajouter |                       |                                                                                         |                                             |                                       |
| Regions                                    | + Ajouter                           |                       |                                                                                         |                                             |                                       |
| Secteur oscs                               | + Ajouter                           | Numero :              |                                                                                         |                                             |                                       |
|                                            |                                     | Email :               | email@email.com                                                                         |                                             | -                                     |
|                                            |                                     |                       | Change chanson                                                                          |                                             |                                       |
|                                            |                                     | Site web :            |                                                                                         |                                             |                                       |
|                                            |                                     | Longitude :           |                                                                                         |                                             | · · · · · · · · · · · · · · · · · · · |
|                                            |                                     | Latitude :            |                                                                                         |                                             |                                       |
|                                            |                                     | Altitude :            |                                                                                         |                                             |                                       |
|                                            |                                     | Precision :           |                                                                                         |                                             |                                       |
|                                            |                                     | Active                |                                                                                         |                                             |                                       |
|                                            |                                     |                       |                                                                                         |                                             |                                       |
|                                            |                                     | ENREGISTRER Enre      | gistrer et ajouter un nouveau Enregistrer et continuer les m                            | odifications                                |                                       |
|                                            |                                     |                       |                                                                                         |                                             |                                       |

Figure 33 : Interface d'administration - Formulaire d'ajout d'une Organisation

Une fois le formulaire rempli, l'administrateur valide en cliquant sur le bouton bleu « ENREGISTRER » en bas à gauche. Il est ensuite redirigé vers la page contenant la liste des OSC. Une bande transversale verte apparaît pour confirmer l'ajout effectif de la nouvelle organisation.

| Administration d                 | e Django  |                                                                 |                                         |                                  |                |                          | BIENVENUE, ADMIN    |                       | IT DE PASSE / DÉCONNEXION |  |  |  |
|----------------------------------|-----------|-----------------------------------------------------------------|-----------------------------------------|----------------------------------|----------------|--------------------------|---------------------|-----------------------|---------------------------|--|--|--|
| Accueil > Gestion > Organisa     | ations    |                                                                 |                                         |                                  |                |                          |                     |                       |                           |  |  |  |
| Écrivez ici pour filtrer         | Â         | Collector Constantion « OSC de test » a été ajouté avec succès. |                                         |                                  |                |                          |                     |                       |                           |  |  |  |
|                                  |           |                                                                 |                                         |                                  |                |                          |                     |                       |                           |  |  |  |
| Utilisateurs                     | + Ajouter | Séle                                                            | AJOUTER ORGANISATION +                  |                                  |                |                          |                     |                       |                           |  |  |  |
|                                  |           |                                                                 |                                         |                                  |                |                          |                     |                       |                           |  |  |  |
| AUTHENTIFICATION ET AUTORISATION |           | Actio                                                           | Action : V Envoyer 0 sur 75 sélectionné |                                  |                |                          |                     |                       |                           |  |  |  |
| Groupes                          | + Ajouter |                                                                 | ID                                      | DENOMINATION                     | SIGLE OFFICIEL | EMAIL                    | NUMERO              | SITE WEB              |                           |  |  |  |
|                                  |           |                                                                 |                                         | OSC_TEST                         | OSC de test    | email@email.com          |                     |                       |                           |  |  |  |
| COMMUNAUTE                       |           |                                                                 | 74                                      | Cellule d'Appui                  | CAPAS          |                          |                     |                       |                           |  |  |  |
| Courriels                        | + Ajouter |                                                                 |                                         | des Producteurs<br>Agricoles des |                |                          |                     |                       |                           |  |  |  |
| Qn as                            | + Ajouter |                                                                 |                                         | Savanes                          |                |                          |                     |                       |                           |  |  |  |
|                                  |           |                                                                 |                                         | Programme<br>d'Aide              | PAHCS          |                          |                     |                       |                           |  |  |  |
| GESTION                          |           |                                                                 |                                         | Humanitaire<br>pour Cas Sociaux  |                |                          |                     |                       |                           |  |  |  |
| Activites                        | + Ajouter |                                                                 |                                         | Coopérative de                   | COTPAT         | IL_MANQUE_L'ADRESSE_MAIL | IL_MANQUE_LE_NUMERO | IL_MANQUE_LE_SITE_WEB |                           |  |  |  |
| Cible groupes                    | + Ajouter |                                                                 |                                         | Transformateur<br>de Produit     |                |                          |                     |                       |                           |  |  |  |
| Cible oscs                       | + Ajouter |                                                                 |                                         | Agricole du Togo                 |                |                          |                     |                       |                           |  |  |  |

Figure 34 : Interface d'administration - Ajout avec succès d'une Organisation

Modification : L'administrateur retrouve la position de l'OSC qu'il veut modifier et clique sur son numéro. Une fois fait, il est redirigé vers un formulaire identique au formulaire d'ajout. Sauf que cette fois-ci, le formulaire est pré-rempli avec les informations de l'OSC et attend des modifications de la part de l'utilisateur.

| Administration d                                           | e Django             |                                   |                                                                                                    | BIENVENUE, ADMIN. VOIR LE SITE / MODIFIER LE MOT DE PASSE / DÉCONNEXION |  |  |  |  |
|------------------------------------------------------------|----------------------|-----------------------------------|----------------------------------------------------------------------------------------------------|-------------------------------------------------------------------------|--|--|--|--|
| Accueil > Gestion > Organisa                               | ations > OSC de test |                                   |                                                                                                    |                                                                         |  |  |  |  |
| Écrivez ici pour filtrer<br>AUTHENTICATION<br>Utilisateurs | + Ajouter            | Modification de or<br>OSC de test | ganisation                                                                                                    | HISTORIQUE                                                              |  |  |  |  |
|                                                            |                      | Denomination :                    | OSC_TEST_MODIFICATION                                                                                           |                                                                         |  |  |  |  |
| AUTHENTIFICATION ET AUTO                                   |                      | Sigle officiel :                  | OSC de test modifiée                                                                                            |                                                                         |  |  |  |  |
| Gioupes                                                    | - Ajoutei            | -                                 |                                                                                                    |                                                                         |  |  |  |  |
| COMMUNAUTE                                                 |                      | Responsable .                     | Aomin                                                                                                    |                                                                         |  |  |  |  |
| Courriels                                                  | + Ajouter            | Representations :                 |                                                                                                    |                                                                         |  |  |  |  |
| Qn as                                                      | + Ajouter            | Date creation :                   | 31/01/2025 Aujourd'hui   🛗                                                                                      |                                                                         |  |  |  |  |
| GESTION                                                    |                      |                                   | Note : votre heure précède Theure du serveur de 1 heure.                                                        |                                                                         |  |  |  |  |
| X Activites                                                | + Ajouter            | Date enregistrement :             | 31/01/2025 Aujourd'hui I 🛤                                                                                      |                                                                         |  |  |  |  |
| Cible groupes                                              | + Ajouter            |                                   | Note : votre heure précède l'heure du serveur de 1 heure.                                                       |                                                                         |  |  |  |  |
| Cible oscs                                                 | + Ajouter            |                                   | 4446                                                                                                    |                                                                         |  |  |  |  |
| Cible particulieres                                        | + Ajouter            | Siege :                           | ······································                                                                          |                                                                         |  |  |  |  |
| Cible projets                                              | + Ajouter            | Rh nutrition :                    | 0                                                                                                    |                                                                         |  |  |  |  |
| Interventions                                              | + Ajouter            |                                   |                                                                                                    |                                                                         |  |  |  |  |
| Organisations                                              | + Ajouter            | Observations :                    | On met à jour les infos de l'OSC.                                                                               |                                                                         |  |  |  |  |
| Partenaires                                                | + Ajouter            |                                   |                                                                                                    |                                                                         |  |  |  |  |
| Partenariats                                               | + Ajouter            |                                   |                                                                                                    |                                                                         |  |  |  |  |
| Projets                                                    | + Ajouter            |                                   |                                                                                                    |                                                                         |  |  |  |  |
| Secteur oscs                                               | + Ajouter            |                                   |                                                                                                    |                                                                         |  |  |  |  |
|                                                            | - Albater            | Numero :                          | +2280000000                                                                                                    |                                                                         |  |  |  |  |
|                                                            |                      | Email :                           | email@email.com                                                                                                 |                                                                         |  |  |  |  |
|                                                            |                      | Site web :                        |                                                                                                    |                                                                         |  |  |  |  |
|                                                            |                      | Longitude :                       | 0,0                                                                                                    |                                                                         |  |  |  |  |
|                                                            |                      | Latitude :                        | 0,0                                                                                                    |                                                                         |  |  |  |  |
|                                                            |                      | Altitude :                        | 0,0                                                                                                    |                                                                         |  |  |  |  |
|                                                            |                      | Precision :                       | 0,0                                                                                                    |                                                                         |  |  |  |  |
|                                                            |                      | Active                            |                                                                                                    |                                                                         |  |  |  |  |
|                                                            |                      |                                   | W Contraction of the second second second second second second second second second second second second second |                                                                         |  |  |  |  |
|                                                            |                      | ENREGISTRER                       | nregistrer et ajouter un nouveau Enregistrer et a                                                               | continuer les modifications Supprimer                                   |  |  |  |  |
|                                                            |                      |                                   |                                                                                                    |                                                                         |  |  |  |  |

**Figure 35** : Interface d'administration - Formulaire de modification d'une Organisation

Après saisie des modifications, l'administrateur clique sur le bouton « ENREGISTRER ». Une fois de plus, il est redirigé vers la page des OSC avec une bande verte de confirmation.

|      | Administration d                 | e Django  | l.   |       |                                                  |                    |                              | BIENVENUE, ADMIN. VOIR LE SITE / MODIFIER LE MOT DE PASSE / DÉCONNEXION |                                     |  |  |  |
|------|----------------------------------|-----------|------|-------|--------------------------------------------------|--------------------|------------------------------|-------------------------------------------------------------------------|-------------------------------------|--|--|--|
|      | Accueil > Gestion > Organisa     | ations    |      |       |                                                  |                    |                              |                                                                         |                                     |  |  |  |
| 1000 | Écrivez ici pour filtrer         | Â         |      | objet | organisation « OSC de test n                     | nodifiée » a été n | nodifié avec succès.         |                                                                         |                                     |  |  |  |
|      | AUTHENTICATION                   |           |      |       |                                                  |                    |                              |                                                                         | T                                   |  |  |  |
|      | Utilisateurs                     | + Ajouter | Séle | ectio | nnez l'objet organisa                            | ation à char       | nger                         | AJOUTER ORGANISATION +                                                  |                                     |  |  |  |
|      | AUTHENTIFICATION ET AUTORISATION |           |      |       |                                                  |                    |                              |                                                                         |                                     |  |  |  |
|      |                                  |           | Acti | on :  |                                                  |                    | Envoyer 0 sur 75 sélectionné |                                                                         |                                     |  |  |  |
|      | Groupes                          | + Ajouter |      | ID    | DENOMINATION                                     | SIGLE OFFICIEL     | EMAIL                        | NUMERO                                                                  | SITE WEB                            |  |  |  |
|      |                                  |           |      |       | OSC_TEST_MODIFICATION                            | OSC de test        | email@email.com              | +2280000000                                                             | ÷                                   |  |  |  |
|      | COMMUNAUTE                       |           |      |       |                                                  | modifiee           |                              |                                                                         |                                     |  |  |  |
|      | Courriels                        | + Ajouter |      | 74    | Cellule d'Appui des<br>Producteurs Agricoles des | CAPAS              |                              |                                                                         | 27.                                 |  |  |  |
|      | Qn as                            | + Ajouter |      |       | Savanes                                          |                    |                              |                                                                         |                                     |  |  |  |
|      |                                  |           |      |       | Programme d'Aide<br>Humanitaire pour Cas         | PAHCS              |                              |                                                                         | ۰.                                  |  |  |  |
|      | GESTION                          |           |      |       | Sociaux                                          |                    |                              |                                                                         |                                     |  |  |  |
| «    | Activites                        | + Ajouter |      |       | Coopérative de<br>Transformateur de Produit      | COTPAT             | IL_MANQUE_L'ADRESSE_MAIL     | IL_MANQUE_LE_NUMERO                                                     | IL_MANQUE_LE_SITE_WEB               |  |  |  |
|      | Cible groupes                    | + Ajouter |      |       | Agricole du Togo                                 |                    |                              |                                                                         |                                     |  |  |  |
|      | Cible oscs                       | + Ajouter |      |       | OEUVRE KOLPING DU<br>TOGO                        | OKTG               | oktg@oeuvrekolpingdutogo.org | 22502804                                                                | https://www.oeuvrekolpingdutogo.org |  |  |  |

Figure 36 : Interface d'administration - Modification avec succès d'une Organisation

Suppression : Pour supprimer une OSC, on peut soit utiliser le bouton rouge « Supprimer » en bas à droite du formulaire de modification, ou soit à partir du tableau des OSC, cocher la case au début de la ligne de l'OSC ou des OSC à supprimer, puis choisir « Supprimer les organisations sélectionnés » dans la liste déroulante du champ « Action » au dessus du tableau et là cliquer sur le bouton « Envoyer » à droite du champ.

|          | Administration d             | e Django  |                                                                                |      |                                                             |                         |                              | BIENVENUE, ADMIN. VOIR LE SITE / MODIFIER LE MOT DE PASSE / DÉCONNEXION |                                     |  |  |
|----------|------------------------------|-----------|--------------------------------------------------------------------------------|------|-------------------------------------------------------------|-------------------------|------------------------------|-------------------------------------------------------------------------|-------------------------------------|--|--|
|          | Accueil > Gestion > Organisa | ations    |                                                                                |      |                                                             |                         |                              |                                                                         |                                     |  |  |
| 1 MARKED | Écrivez ici pour filtrer     | î î       | حفام                                                                           | ctio | nnez l'obiet organisa                                       | tion à char             | nder                         |                                                                         |                                     |  |  |
|          | AUTHENTICATION               |           | Juic                                                                           | cuo  | fillez fobjet organise                                      | don a cha               | igei                         |                                                                         |                                     |  |  |
|          | Utilisateurs + Ajouter       |           | Action : Supprimer les organisations sélectionnés 🗸 Envoyer 1 sur 75 sélection |      |                                                             |                         | Envoyer 1 sur 75 sélectionné | né                                                                      |                                     |  |  |
|          |                              |           |                                                                                |      | DENOMINATION                                                | SIGLE OFFICIEL          | EMAIL                        | NUMERO                                                                  | SITE WEB                            |  |  |
|          | Groupes                      | + Ajouter |                                                                                |      | OSC_TEST_MODIFICATION                                       | OSC de test<br>modifiée | email@email.com              | +2280000000                                                             |                                     |  |  |
|          | COMMUNAUTE                   |           |                                                                                | 74   | Cellule d'Appui des<br>Producteurs Agricoles des<br>Savanes | CAPAS                   |                              |                                                                         |                                     |  |  |
|          | Courriels                    | + Ajouter |                                                                                |      | Programme d'Aide                                            | PAHCS                   |                              |                                                                         |                                     |  |  |
|          | Qn as                        | + Ajouter |                                                                                |      | Humanitaire pour Cas<br>Sociaux                             |                         |                              |                                                                         |                                     |  |  |
|          |                              |           |                                                                                |      | Coopérative de                                              | COTPAT                  | IL_MANQUE_L'ADRESSE_MAIL     | IL_MANQUE_LE_NUMERO                                                     | IL_MANQUE_LE_SITE_WEB               |  |  |
|          | GESTION                      |           |                                                                                |      | Transformateur de Produit<br>Agricole du Togo               |                         |                              |                                                                         |                                     |  |  |
| «        | Activites                    | + Ajouter |                                                                                |      | OEUVRE KOLPING DU                                           | OKTG                    | oktg@oeuvrekolpingdutogo.org | 22502804                                                                | https://www.oeuvrekolpingdutogo.org |  |  |
|          | Cible groupes                | + Ajouter |                                                                                |      | TOGO                                                        |                         |                              |                                                                         |                                     |  |  |
|          | Cible oscs                   | + Ajouter |                                                                                | 70   | Association des Femmes<br>pour l'Alphabétisation, la        | AFASA                   | afasa 2001 @gmail.com        | 9067953                                                                 | IL_MANQUE_LE_SITE_WEB               |  |  |

Figure 37 : Interface d'administration - Sélection d'Organisation(s) à supprimer

Dans les deux cas, l'administrateur est dirigé vers une page pour confirmer l'envie de suppression.

|   | Administration d                           | e Django       | BIENVENUE, ADMIN. VOIR LE SITE / MODIFIER LE MOT DE PASSE / DÉCONNEXION                                                                                         |
|---|--------------------------------------------|----------------|----------------------------------------------------------------------------------------------------|
|   | Accueil > Gestion > Organisa               | ations > OSC d | e test modifiée > Supprimer                                                                                                    |
|   | Écrivez ici pour filtrer<br>AUTHENTICATION |                | Êtes-vous sûr ?                                                                                                    |
|   | Utilisateurs                               | + Ajouter      | Voulez-vous vraiment supprimer l'objet organisation « OSC de test modifiée » ? Les éléments suivants sont liés à celui-ci et seront aussi supprimés :<br>Résumé |
|   | AUTHENTIFICATION ET AUTO                   | RISATION       | Organisations: 1                                                                                                    |
|   | Groupes                                    | + Ajouter      | Objets                                                                                                    |
|   |                                            |                | Organisation: OSC de test modifiée                                                                                                    |
|   | COMMUNAUTE                                 |                | Oui, je suis sûr Non, revenir à la page précédente                                                                                                    |
|   | Courriels                                  | + Ajouter      |                                                                                                    |
|   | Qn as                                      | + Ajouter      |                                                                                                    |
|   | 1000 100 100 100 100 100 100 100 100 10    |                |                                                                                                    |
| " | GESTION                                    |                |                                                                                                    |
|   | Activites                                  | + Ajouter      |                                                                                                    |
|   | Cible groupes                              | + Ajouter      |                                                                                                    |
|   | Cible oscs                                 | + Ajouter      |                                                                                                    |

**Figure 38** : Interface d'administration - Demande de confirmation de suppression d'Organisation(s)

Une fois avoir cliqué sur le bouton rouge « Oui, j'en suis sûr », il est redirigé vers la page des Organisations avec la bande verte de succès.

|   | Administration de            | e Django                                |                                             |      |                                                     |                  |                          |              | BIENVENUE, ADMIN |                             | DE PASSE / DÉCONNEXION |   |  |  |
|---|------------------------------|-----------------------------------------|---------------------------------------------|------|-----------------------------------------------------|------------------|--------------------------|--------------|------------------|-----------------------------|------------------------|---|--|--|
|   | Accueil > Gestion > Organisa | itions                                  |                                             |      |                                                     |                  |                          |              |                  |                             |                        |   |  |  |
| ť | crivez ici pour filtrer      | Â                                       | 📀 La                                        | supp | pression de 1 organi                                | sation a réussi. |                          |              |                  |                             |                        | ( |  |  |
|   | AUTHENTICATION               |                                         |                                             |      |                                                     |                  |                          |              |                  |                             |                        |   |  |  |
|   | Utilisateurs                 | + Ajouter                               | Sélectionnez l'objet organisation à changer |      |                                                     |                  |                          |              |                  |                             |                        |   |  |  |
|   | AUTHENTIFICATION ET AUTOF    | Action : V Envoyer 0 sur 74 sélectionné |                                             |      |                                                     |                  |                          |              |                  |                             |                        |   |  |  |
|   | Groupes                      | + Ajouter                               |                                             | ID   | DENOMINATION                                        | SIGLE OFFICIEL   | EMAIL                    | NUMER        | 10               | SITE WEB                    |                        |   |  |  |
|   | COMMUNAUTE                   |                                         |                                             | 74   | Cellule d'Appui<br>des Producteurs<br>Agricoles des | CAPAS            |                          |              |                  |                             |                        |   |  |  |
|   | Courriels                    | + Ajouter                               | 8 8                                         |      | Drogramma                                           | DALLCC           |                          |              |                  |                             |                        |   |  |  |
|   | Qn as                        | + Ajouter                               |                                             | 75   | d'Aide<br>Humanitaire<br>pour Cas Sociaux           | PARCS            |                          |              |                  |                             |                        |   |  |  |
|   | GESTION                      |                                         |                                             |      | Coopérative de                                      | COTPAT           | IL_MANQUE_L'ADRESSE_MA   | IL IL_MA     | NQUE_LE_NUMERO   | IL_MANQUE_LE_SITE_WEB       |                        |   |  |  |
| « | Activites                    | + Ajouter                               |                                             |      | de Produit                                          |                  |                          |              |                  |                             |                        |   |  |  |
|   | Cible groupes                | + Ajouter                               | 10-10                                       |      | Agricole du logo                                    |                  |                          |              |                  |                             |                        |   |  |  |
|   | Cible oscs                   | + Ajouter                               |                                             | 71   | OEUVRE<br>KOLPING DU                                | OKTG             | oktg@oeuvrekolpingdutogc | o.org 225028 | 304              | https://www.oeuvrekolpingdu | itogo.org              |   |  |  |

**Figure 39** : Interface d'administration - Suppression avec succès d'Organisation(s)

Les principales manipulations ont été présentées. Les autres manipulations possibles sont basées sur le même squelette que celles-ci et ne souffrent d'aucune ambiguïté.

## Conclusion

Le guide d'utilisation présenté dans ce document offre une vue d'ensemble complète sur l'organisation de l'application web et les modalités d'accès adaptées à chaque type d'utilisateur. En définissant précisément les rôles et responsabilités de chacun, il garantit une gestion fluide et sécurisée de la plateforme.

L'approche multi-niveaux avec des accès différenciés entre le « Public », les « Managers d'OSC » et l' « Administrateur » permet :

- ✓ Une accessibilité étendue pour la consultation des données.
- ✓ Un contrôle rigoureux des informations avec validation avant publication.
- ✓ Une gestion collaborative des ressources en favorisant l'implication directe des OSC.

En facilitant la compréhension de l'outil et en accompagnant chaque utilisateur dans ses interactions avec la plateforme, ce guide contribue à l'efficacité globale de la prise en main de l'**application web**. Il soutient ainsi les objectifs de transparence et d'amélioration continue dans la gestion des données des organisations de la société civile œuvrant pour la nutrition et l'alimentation saine au Togo.